## MYTAXES How To Upload Bulk Files

**DOR User Guide** 

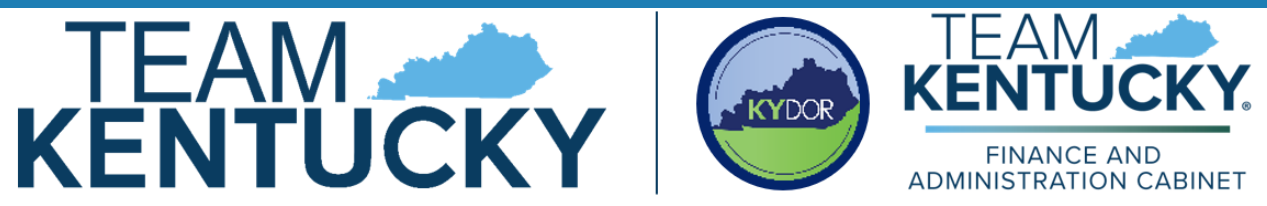

Disclaimer: The information in this presentation is for educational and informational purposes only and does not constitute legal advice. Information is presented as an overall review that is subject to law changes and may not apply to all statutes. Information in this presentation is believed to be accurate as of the date of publication. In the event that any information in this manual is later determined to be in error, this manual cannot be used by taxpayers in supporting a specific position or issue before the Department of Revenue, as it does not constitute statutory or regulatory authority.

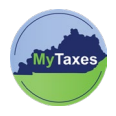

## Table of Contents

Create a MyTaxes Transmitters Account ...... Error! Bookmark not defined.

| User                     | Explanation                                                                                                    |
|--------------------------|----------------------------------------------------------------------------------------------------|
| New MyTaxes Transmitters | Transmitters without a MyTaxes username.<br>MyTaxes Users should select this option if they                                            |
|                          | need to bulk upload Kentucky State Employer's<br>Withholding Returns (Forms K-1, K-3, and<br>amendments), WH Statements (Forms W-2, W- |
|                          | 2C, W-2G, and 1099) or Streamline Sales Tax<br>(SST) SER returns.                                                                      |

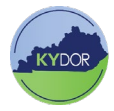

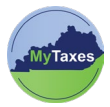

## Upload Bulk File as a Transmitter

Follow the steps below to upload bulk files using a Transmitters Account in MyTaxes:

**NOTE**: To manually upload bulk files, you must be signed into a MyTaxes Transmitters account. Please see the **How To Guide For Transmitters** user guide for instructions on how to sign into a MyTaxes Transmitters Account.

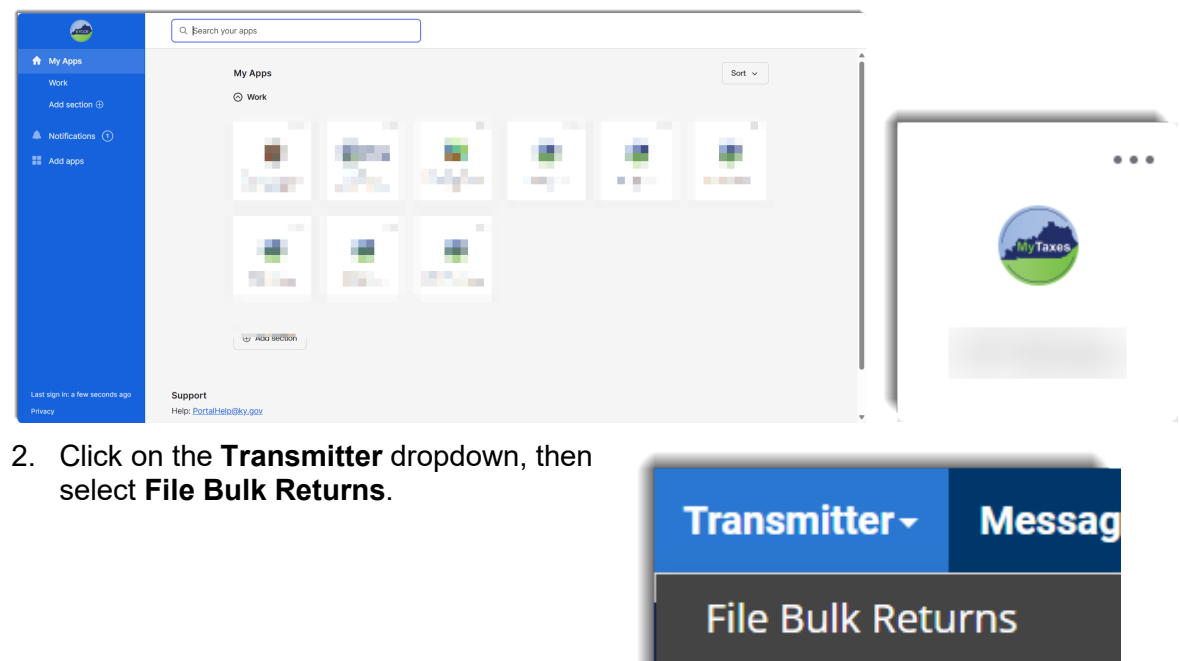

1. Click on the MyTaxes widget on the MyTaxes Dashboard screen.

- 3. Use the dropdown on the **File Bulk Returns** page, to select a file type.
- Click the Add Files button and select the file that you would like to upload into MyTaxes.
- 5. After the file that you wish to upload has been selected the file name will appear left of your **Start** button. Click the **Start** button
- 6. Once the file has been uploaded it will be hyperlinked. Click **Submit** to add the file.

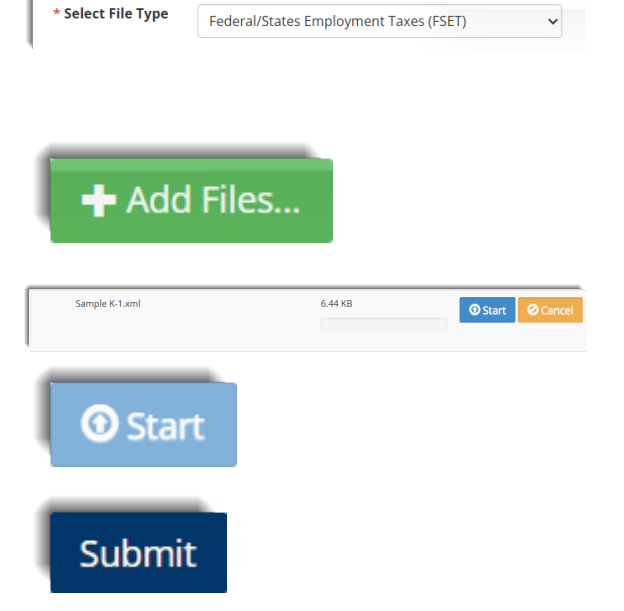

**View Transmissions** 

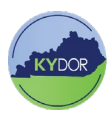

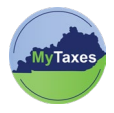

**NOTE**: You can add multiple files but can only submit one at this time.

- 7. After submitting your file, you should receive confirmation that your file was uploaded successfully or rejected.
- 8. To view past transmissions, click on the **Transmitter** dropdown, then select **View Transmissions**.

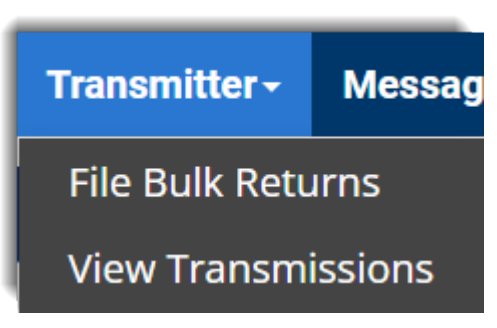

Use the **Search Filter** to search for the desired transmission. Select the Transmissions ID hyperlink in the **Transmissions Details** section to view its details.

| View Transmission Detail                       | 0 |                                             |    |     |   |     |  |  |
|------------------------------------------------|---|---------------------------------------------|----|-----|---|-----|--|--|
| Details of your transmission are listed below. |   |                                             |    |     |   |     |  |  |
| Transmission ID<br>Transmission Status         |   | Transmission Timestamp<br>Receipt Timestamp |    |     |   |     |  |  |
| Total Number of Records Processed              |   |                                             |    |     |   |     |  |  |
| ÷                                              |   |                                             | \$ |     |   |     |  |  |
|                                                |   |                                             |    |     |   |     |  |  |
| Showing 1 to 1 of 1 entries                    |   |                                             |    | к < | 1 | × N |  |  |

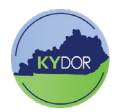